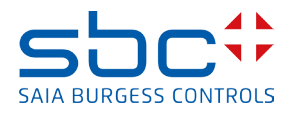

## Remote control PCD7.L65T-RC5x

# **PAIRING INSTRUCTIONS**

To pair your remote control with a radio-frequency device, point it to the device from a distance of 1 to 2 metres.

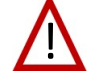

Please remember, only one remote control can be paired at a time.

Pairing with a device built into the ceiling

In an upright position, if paired with a device built into the ceiling (PCD7.L66D-MC72V)

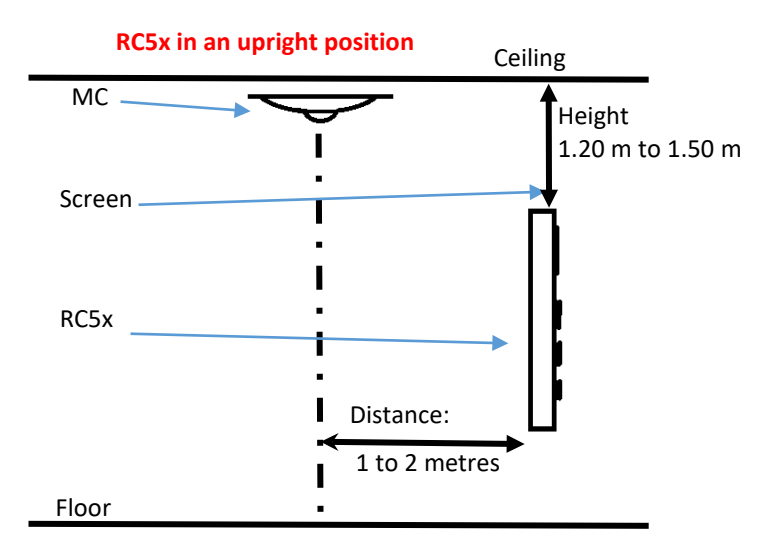

#### Pairing with a device built into a suspended metallic ceiling

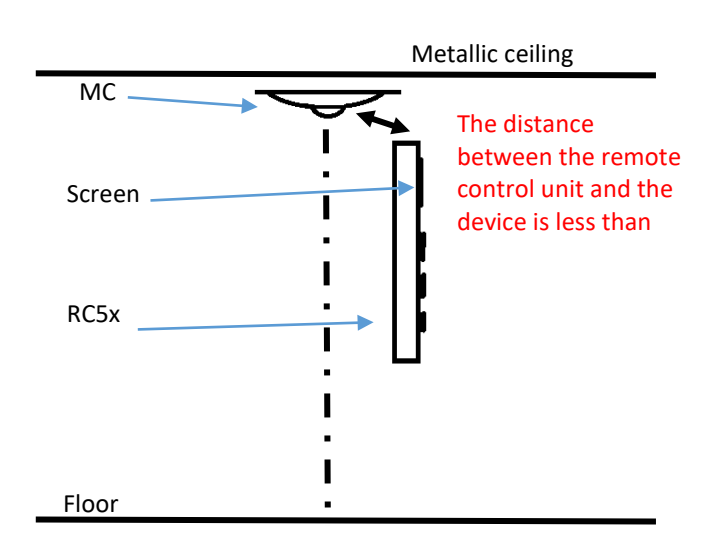

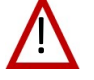

Where the suspended ceiling is made of metal, the pairing distance is shorter, **less than 30 cm.** If a suspended ceiling is added after the pairing has been completed, the connection between the remote and the multi-sensor might be lost.

Once pairing is complete, the connection **will be maintained at distances of up to 7 m or more** in the presence of suspended metallic ceilings. Bahnhofstrasse 18, 3280 Murten, Switzerland Tel +41 26 580 30 00, Fax +41 26 580 34 99 www.saia-pcd.com

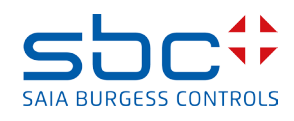

## Remote control PCD7.L65T-RC5x

### 1. Pairing Menu

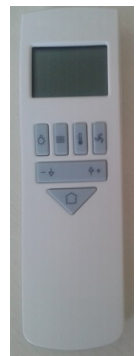

- ✓ Connect the radio-frequency device to your regulator's DALI network
- $\checkmark$  Turn on the remote control unit by pressing the "occupation" button
- ✓ Press the following 2 buttons simultaneously: "light" and "occupation"
- ✓ The pairing menu should come on
- ✓ The distance [between the remote control unit and the pairing device] should be between 1 and 2 metres
- ✓ The remote control unit should be in an upright or horizontal position as indicated in the above diagram
- ✓ Start the pairing by pressing the OK button
  - $\circ$  The remote control unit searches for devices situated at a distance of 3 to 4 metres
  - $\circ$   $\;$  All MCs responding to the remote control unit will have their green LED lit
  - Once the search is completed (approximately 10 s), use the ± buttons to select a device and press OK to confirm (the selected device should have the RSSI which is closest to zero)
- ✓ If the device is flashing: (only applicable to PCD7.L66D-MC72V)
  - $\circ$   $\;$  If the device's LED is flashing red and green: press the OK button
  - $\circ$   $\;$  If not, press the RET button and select another device using the ± button
  - If none of the devices detected is the one you wish to connect to, press on "Occupation" again (this function might not be available in all remote control versions)
- ✓ At the end of pairing
  - o If pairing is successful, "pairing OK" will be displayed on the screens: press OK to confirm
  - o If pairing is not successful, the screen will display "pairing NOK": press the RET button to try again

## Before you can pair with a new device, existing pairing configurations must be cleared from both the remote control unit and the MC device.

#### 2. Clearing the pairing memory

- ✓ Connect the radio-frequency device to your regulator's DALI network
- $\checkmark$  Turn on the remote control unit by pressing the "occupation" button
- Press the + and buttons simultaneously and hold them for 1 second
- ✓ The sign "!" will appear in the top left corner of the screen
- ✓ Press the + and buttons simultaneously again and hold them for 1 second
- ✓ The "config BA" menu will be displayed
- ✓ Press the "light" and "temperature" buttons simultaneously
- $\checkmark$  Select "config Radio" from the menu, using the + and buttons and press OK to confirm
- ✓ Select the "Delete AC" menu using the + and buttons and press OK to confirm
  - $\circ$   $\;$  The remote control unit searches for devices situated at a distance of 3 to 4 metres.
  - Once the search is completed (approximately 10 s), you can select the desired device by using the ± keys.
    Press OK to confirm.
  - If the device is flashing:
    - If the device starts to flash: press the OK button
    - If not, press the RET button and select another device using the ± button

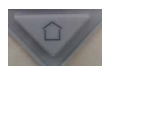

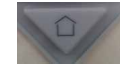

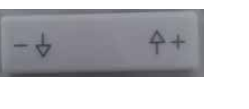

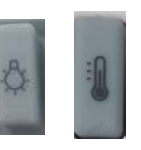